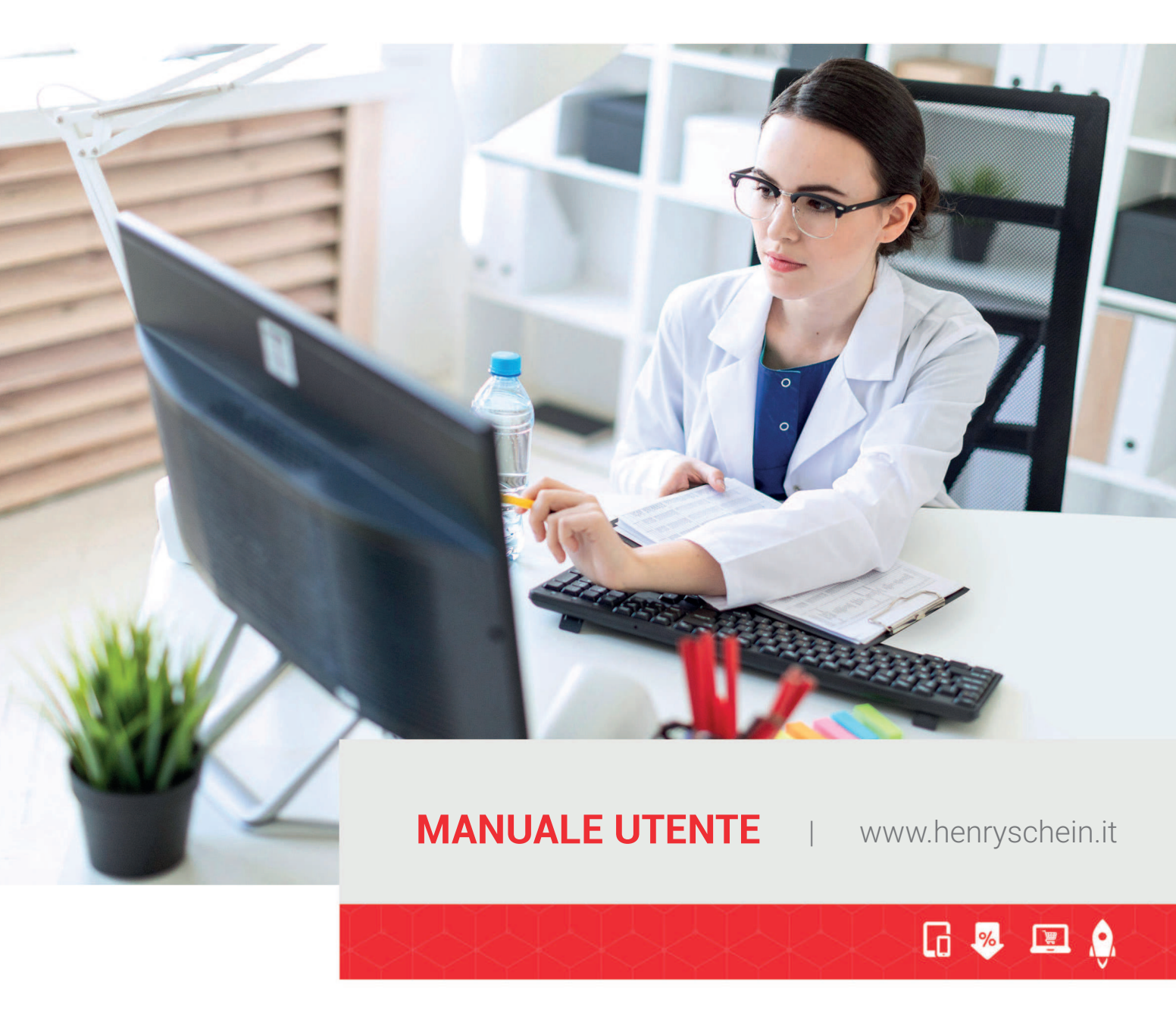

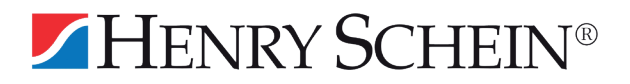

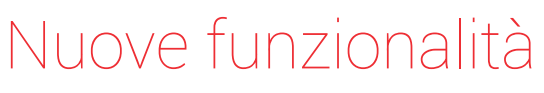

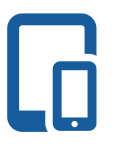

#### Intuitivo

Naviga sempre e ovunque, anche da mobile o tablet.

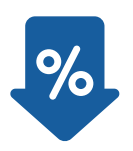

#### **Trasparente** Prezzi trasparenti e

Prezzi trasparenti e personalizzati.

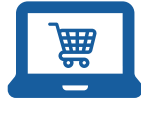

#### Creato per te

Personalizza il tuo shopping con le liste dei preferiti e gli ordini da storico.

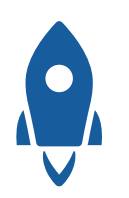

#### Veloce

Invia un ordine in meno di 5 minuti!

### Promozione web

Scopri sulla nostra Home Page **l'offerta della settimana!** 

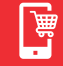

### Funzionalità One Web: Il mio account

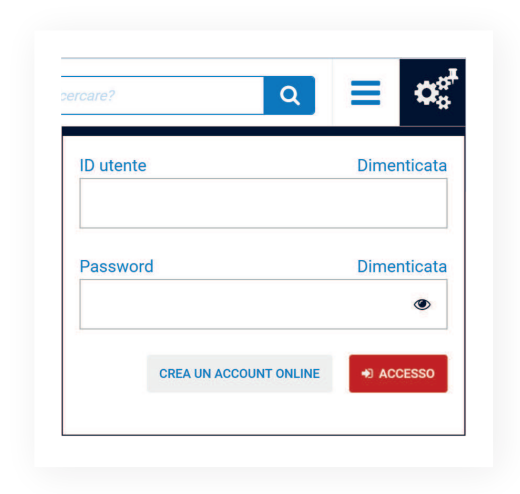

#### Come posso creare un account?

- Seleziona il menu **"Il mio account"** in alto a destra in Home Page.
- () Clicca su **"Crea un account online"**.
- O3 Sei già un nostro cliente? Invia una e-mail a: **ECS\_italy@henryschein.it**
- O4 Sei un nuovo cliente? Seleziona "Apri un Account" e compila tutti i campi obbligatori contrassegnati da \*.
- 05 Dopo la registrazione del tuo account, riceverai una e-mail di benvenuto.

### HENRY SCHEIN®

# Non ti ricordi il tuo ID utente e/o la tua password?

|                                                                                                    |                                                                                                 | =                                                     | ч                                             | ¥4              |
|----------------------------------------------------------------------------------------------------|-------------------------------------------------------------------------------------------------|-------------------------------------------------------|-----------------------------------------------|-----------------|
| Cosa ricercare                                                                                                    | 92                                                                                              |                                                       |                                               | Q               |
| ACCESSO                                                                                                    | rea un account or                                                                               | nline                                                 |                                               | <b>P</b>        |
| ccesso                                                                                                    |                                                                                                 |                                                       |                                               |                 |
| assword                                                                                                    | dimenticata                                                                                     | l.                                                    |                                               |                 |
| Inserire sotto                                                                                                    | il proprio ID utent                                                                             | te.                                                   | and do to                                     |                 |
| asterisco (*).                                                                                                    | obbligatori sono                                                                                | contrassegr                                           | hati da un                                    |                 |
| ID utente *                                                                                                    |                                                                                                 |                                                       |                                               |                 |
|                                                                                                    |                                                                                                 |                                                       |                                               |                 |
|                                                                                                    |                                                                                                 |                                                       |                                               |                 |
| INDUA                                                                                                    |                                                                                                 |                                                       |                                               |                 |
| INVIA                                                                                                    |                                                                                                 |                                                       |                                               |                 |
| INVIA                                                                                                    |                                                                                                 |                                                       |                                               |                 |
| INVIA                                                                                                    |                                                                                                 |                                                       |                                               |                 |
| INVIA                                                                                                    |                                                                                                 |                                                       |                                               |                 |
|                                                                                                    |                                                                                                 | =                                                     | ۹                                             | 00              |
|                                                                                                    |                                                                                                 | =                                                     | ۹                                             | ¢               |
| INVIA                                                                                                    | re?                                                                                             | =                                                     | ٩                                             | <b>¢</b> °      |
|                                                                                                    | re?<br>Crea un account o                                                                        | nline                                                 | ٩                                             | о:<br>Q<br>     |
|                                                                                                    | re?<br>Crea un account o                                                                        | nline                                                 | Q                                             | ¢:<br>Q<br>¥    |
| INVIA                                                                                                    | re?<br>Crea un account d                                                                        | mline                                                 | ۹                                             | ¢8<br>Q<br>₽    |
| INVIA<br>Cosa ricerca<br>Accesso<br>ID utente                                                                                                    | re?<br>Crea un account o<br>dimenticato                                                         | nline                                                 | Q                                             | <b>≎</b> ≋<br>⊇ |
| INVIA                                                                                                    | re?<br>Crea un account o<br><b>dimenticato</b><br>iare l'indirizzo e-m                          | nline<br>nail utilizzati                              | Q<br>o durante l<br>ail conten                |                 |
| INVIA                                                                                                    | re?<br>Crea un account o<br>dimenticato<br>iare l'indirizzo e-m<br>. A breve, vi invier         | Inline<br>nail utilizzato<br>eremo unie-m             | Q<br>o durante l<br>ail contene               | a<br>ente       |
| INVIA                                                                                                    | re?<br>Crea un account o<br>iare l'indirizzo e-m<br>e. A breve, vi invier<br>i obbligatori sono | Inline<br>mail utilizzati<br>emo un'e-m<br>contrasseg | Q<br>o durante l<br>ail contene<br>nati da un | a<br>ante       |
| INVIA<br>Cosa ricerca<br>Accesso<br>ID utente<br>Inserire e inv<br>registrazione<br>ID utente.<br>Nota: i camp<br>asterisco (*)<br>Indirizzo e-m | re?<br>Crea un account o<br>iare l'indirizzo e-m<br>. A breve, vi invier<br>i obbligatori sono  | inline<br>nail utilizzato<br>remo une-mo              | Q<br>o durante l<br>ail contene<br>nati da un | a<br>a<br>mte   |

#### Hai perso la password?

- Inserisci il tuo ID utente.
- Clicca su password "Dimenticata".
- O3 Riceverai al tuo indirizzo e-mail la tua password temporanea.
- Seleziona il link e inserisci la password ricevuta.

#### Hai perso il tuo ID utente?

- Clicca su ID Utente **"Dimenticata"**.
- 02 Inserisci l'indirizzo mail usato per la creazione dell'account e seleziona **"Invia**".
- Riceverai al tuo indirizzo e-mail il tuo ID utente.
- 4 Accedi al sito.

HENRY SCHEIN®

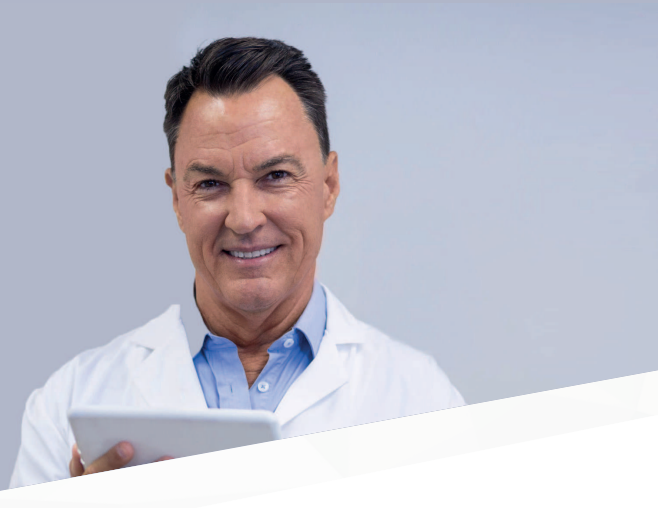

### Inserimento ordini

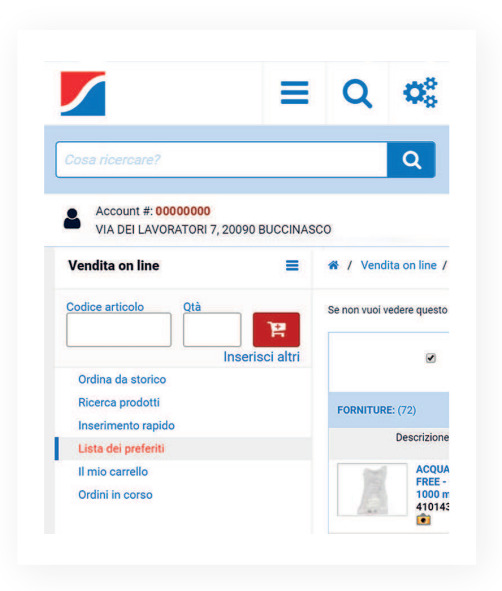

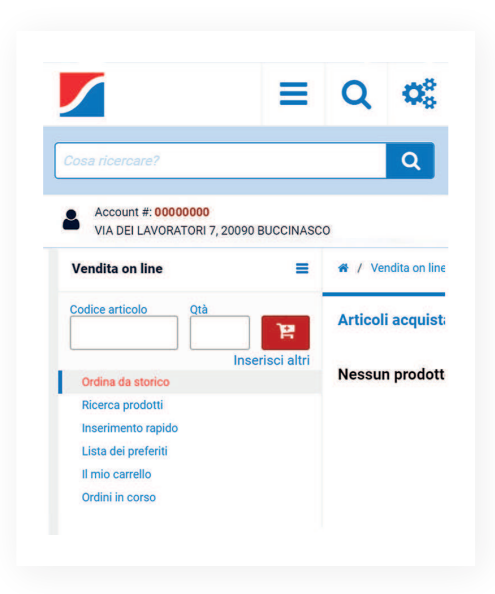

#### Ordina dalla lista dei preferiti:

- Accedi al sito con le tue credenziali.
- Seleziona il menù "Vendita on line".
- ) Seleziona l'opzione "Lista dei preferiti".
- O4 Seleziona la lista dei preferiti e clicca su **"Visualizza / Modifica"**.
- 05 Controlla i prodotti che hai selezionato e clicca su "Aggiungi all'ordine".
- Gli articoli sono stati aggiunti al tuo carrello.

#### Ordina da storico:

- Accedi al sito con le tue credenziali.
- Seleziona il menù "Vendita on line".
- Clicca su **"Ordina da Storico**".
- Scegli fra le schermate "Articoli acquistati" o "Ordini".
- 05 Inserisci la quantità desiderata nel campo **"Ri-Ordina"** e clicca "Aggiungi all'ordine".
- Gli articoli sono stati aggiunti al tuo carrello.

HENRY SCHEIN®

### Inserimento Codice Promozionale

| Cosa ricercare                                                                 | ? Q                                                                                                    |
|--------------------------------------------------------------------------------|----------------------------------------------------------------------------------------------------|
| Account #:<br>VIA DEI LA                                                       | 00000000<br>VORATORI 7, 20090 BUCCINASCO                                                                                                    |
|                                                                                |                                                                                                    |
| Himer Paras<br>Higher Paras                                                    | IDENTIUM MEDIUM REGULAR SET<br>RICAMBI (media viscosità - blu)                                                                                                    |
|                                                                                | 410240187   KETTENBACH                                                                                                    |
| OFFERTA SPECIAL                                                                | inserisci 38 nel campo superofferta)                                                                                                    |
| € 204,90                                                                       | A<br>PZ                                                                                                    |
|                                                                                | - + P                                                                                                    |
| 1                                                                              |                                                                                                    |
| 1                                                                              |                                                                                                    |
| 1                                                                              |                                                                                                    |
| 1                                                                              |                                                                                                    |
| 1                                                                              |                                                                                                    |
|                                                                                | ≡ Q Ø                                                                                                    |
| 1                                                                              |                                                                                                    |
|                                                                                |                                                                                                    |
| Il mio carro                                                                   | ello<br>voratori 7, 20090 BUCCINASCO                                                                                                    |
| I mio carre<br>Account #:<br>Via Del Lav                                       | ello<br>conconco<br>voratori 7, 20090 BUCCINASCO<br>IDENTIUM MEDIUM REGULAR SET<br>RICAMBI (media viscosità - blu) -<br>1020MBZ VETTENACH                                                                                                    |
| Il mio carre                                                                   | ello<br>contoni 7, 20090 BUCCINASCO<br>DENTIUM MEDIUM REGULAR SET<br>RICAMBI (media viscosità - blu) -<br>410240187 KETTENBACH<br>A Promo Superofferta (metti nel carrello e                                                                                                    |
| I mio carro                                                                    | ello<br>0000000<br>VORATORI 7, 20090 BUCCINASCO<br>DENTIUM MEDIUM REGULAR SET<br>RICAMBI (media viscosità - blu) -<br>110240187 KETTENBACH<br>A Promo Superofferta (meti nel carrello e<br>inserisci 38 nel campo superofferta)                                                                                                    |
| I mio carre                                                                    | ello<br>comocoo<br>voratora 7, 20090 BUCCINASCO<br>PETTUUM MEDIUM REGULAR SET<br>RICAMBI (media viscosità - blu) -<br>410240187 KETTENBACH<br>A Promo Superofferta (metti nel carrello e<br>inserisci 38 nel campo superofferta)<br>Total<br>c 143,4                                                                                                    |
| 1<br>Il mio carre<br>▲ Account #:<br>VIA DEI LA<br>€ 204,90<br>1               | ello<br>conconco<br>voratori 7, 20090 BUCCINASCO<br>DENTIQUE ASSOCIATORI 7, 20090 BUCCINASCO<br>DENTIQUE ASSOCIATORI 7, 20 |
| 1<br>Il mio carro<br>Account #:<br>Via DEI Lav<br>Via DEI Lav<br>E 204,90<br>1 | ello<br>OVORATORI 7, 20090 BUCCINASCO<br>DENTIUM MEDIUM REGULAR SET<br>RICAMBI (media viscosità - blu) -<br>410240187 KETTENBACH<br>M Promo Superofferta (metti nel carrello e<br>inserisci 33 nel campo superofferta)<br>Total<br>REGULAR SET<br>PZ<br>Su questo ordine risparmio ottenuto: € 61,                                                                                                    |

# Come posso inserire il codice "Super Offerte"?

- Accedi al sito con le tue credenziali.
- O Cerca l'articolo in offerta da ordinare.
- $\bigcirc$  Aggiungi il prodotto al carrello.
- Visualizza i prodotti nel carrello.
- 05 Identifica il codice promozionale dell'articolo e la quantità minima per aderire all'offerta.
- 06 Inserisci il codice promozionale nel campo **"Super Offerte"**.

<u>Attenzione</u>: inserire solo il numero composto da **due caratteri numerici**.

7 Clicca su **"Applica"**.

O8 Il codice promozionale sarà visualizzato su tutte le righe dell'ordine (la promozione verrà applicata solo ai prodotti in offerta).

### HENRY SCHEIN®

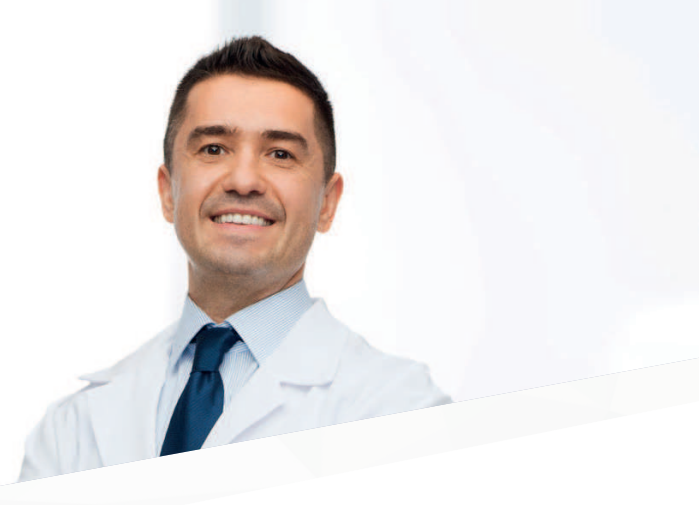

### Modifica Codice Promozionale

| in nino our          | rello                                      |              |                    |                        |
|----------------------|--------------------------------------------|--------------|--------------------|------------------------|
| Account VIA DEI L    | #: <b>00000000</b><br>AVORATORI 7, 20090 B | UCCINASC     | 0                  | ¥                      |
| William Bala         |                                            | DIUM REG     | ULAR SET           |                        |
| Today' Billy         | RICAMBI (med                               | la viscosi   | ta - blu) -        | DACU                   |
|                      | 410240187 38     Promo Super               | offerta (me  | ti nel carrel      | oe                     |
| 20                   | inserisci 38 nel ca                        | ampo super   | offerta)           |                        |
| € 204 on             |                                            |              |                    | Totale                 |
| 204,50               |                                            |              |                    | € 143,43               |
| 1                    | PZ                                         |              | Sco                | onto: 30%              |
| 1000                 | DETARTRINE 2                               | Z - Vasette  | da 45 g            |                        |
| in the second second | 410813480 30                               | APPLICA      | ISEPTO             | DONT                   |
| 6                    | Promo Speci                                | ale Estate ( | netti nel car      | rello e                |
|                      | insensci so nei c                          | ampo supe    | offerta)           |                        |
|                      | m                                          |              |                    | Totale                 |
| € 21,90              |                                            |              |                    | € 17,5                 |
| € 21,90              |                                            |              |                    |                        |
| € 21,90<br>1         | PZ                                         |              | Sci                | onto: 20%              |
| € <b>21</b> ,90<br>1 | PZ<br>Su questo c                          | ordine rispa | Sci<br>mio ottenut | onto: 20%<br>o: € 65,8 |
| € 21,90<br>1         | PZ<br>Su questo c                          | ordine rispa | Sci<br>mio ottenut | onto: 20%<br>o: € 65,8 |

#### Come posso aderire a più promozioni?

- Segui la procedura elencata nella pagina precedente.
- O2 Cambia il numero del codice promozionale direttamente sulla riga d'ordine come da immagine.
- Clicca su "Applica".
- O4 Su ogni riga d'ordine, vedrai il codice promozionale applicato.

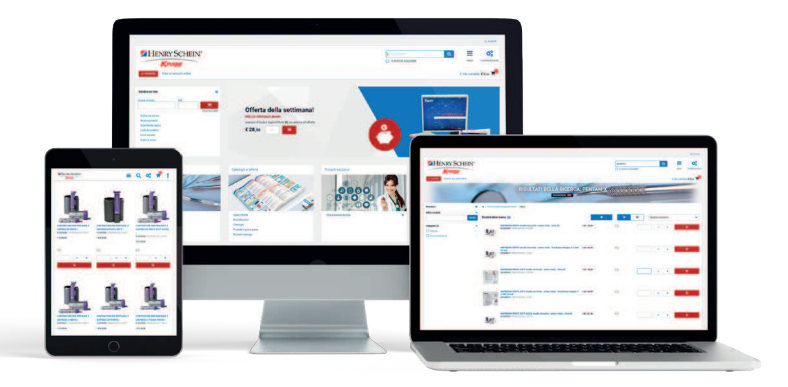

HENRY SCHEIN®

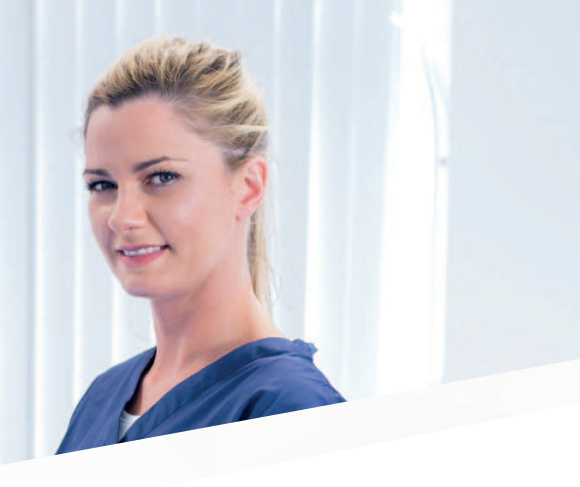

### Lista dei preferiti

| Cosa ricercare?                                                                                                    |                                                                      |                             | Q                          |
|----------------------------------------------------------------------------------------------------|----------------------------------------------------------------------|-----------------------------|----------------------------|
| Account #: 0000000<br>VIA DEI LAVORATORI 7                                                                                                    | , 20090 BUCCINASC                                                    | 0                           |                            |
| Vendita on line                                                                                                    | =                                                                    | 希 / Vend                    | lita on line               |
| Codice articolo Qtà                                                                                                    | )e                                                                   | Se non vuoi                 | vedere quest               |
| Ordina da storico                                                                                                    | Inserisci altri                                                      |                             |                            |
| Ricerca prodotti<br>Inserimento rapido                                                                                                    |                                                                      | FORNITUR                    | RE: (72)                   |
| Lista dei preferiti                                                                                                    |                                                                      |                             | Descrizion                 |
| Il mio carrello                                                                                                    |                                                                      | 1                           | ACOL                       |
| Ordini in corso                                                                                                    |                                                                      |                             | FREE<br>1000<br>41014      |
| Ordini in corso                                                                                                    | =                                                                    | Q                           | FREE 1000<br>41014         |
| Ordini in corso<br>RIGHE: (3)                                                                                                    | =                                                                    | Q                           | FREE 1000<br>41001<br>4102 |
| Ordini in corso<br>RIGHE: (3)<br>Descrizione                                                                                                    | Ξ                                                                    | Q                           | FREE<br>1000<br>4101-<br>€ |
| Ordini in corso Ordini in corso RIGHE: (3) Descrizione MASCHERINA SUI Confezione da 50 410910327 CROSS                                          | RGICAL MOLDE<br>pz.<br>STEX GCBL                                     | Q<br>D - Azzu               | rre -                      |
| Ordini in corso Ordini in corso RIGHE: (3) Descrizione MASCHERINA SUJ Confezione da 50 410910327 CROS: SCOVOLINI ORIGII - 25 pz. 410837017 TEPE | RGICAL MOLDE<br>pz.<br>STEX GCBL<br>NAL - Misura IS<br>112-450GJALLC | Q<br>D - Azzu<br>50 4 - Ø 1 | rrre -<br>,3 mm g          |

# Come posso creare una lista dei preferiti?

- Accedi al sito con le tue credenziali.
- Seleziona il menù "Vendita on line".
- Seleziona l'opzione "Lista dei preferiti".
- A Seleziona **"Crea un nuovo elenco"**.
  - 5 Attribuisci un nome alla tua nuova lista.
- 06 Puoi scegliere di condividere la tua lista con altri utenti della tua sede di lavoro.
  - )7 Clicca su continua.
- Seleziona il prodotto e la quantità.
- OS Clicca **"Aggiungi"**; Il prodotto verrà aggiunto alla tua lista.
- Ripeti i passaggi 8 e 9 per completare la tua lista.
  - Puoi creare la tua lista di preferiti direttamente dal tuo carrello selezionando "Salva articoli in una lista degli acquisti".

### HENRY SCHEIN®

### Pianificazione ordine

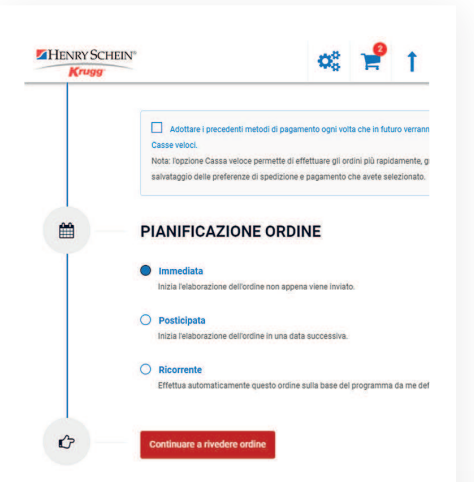

# Come posso pianificare un'ordine?

Inserisci tutti i prodotti nel carrello.

Seleziona "Cassa".

O3 Scegli quando ricevere il tuo ordine selezionando la consegna **"Immediata – Posticipata – Ricorrente"**.

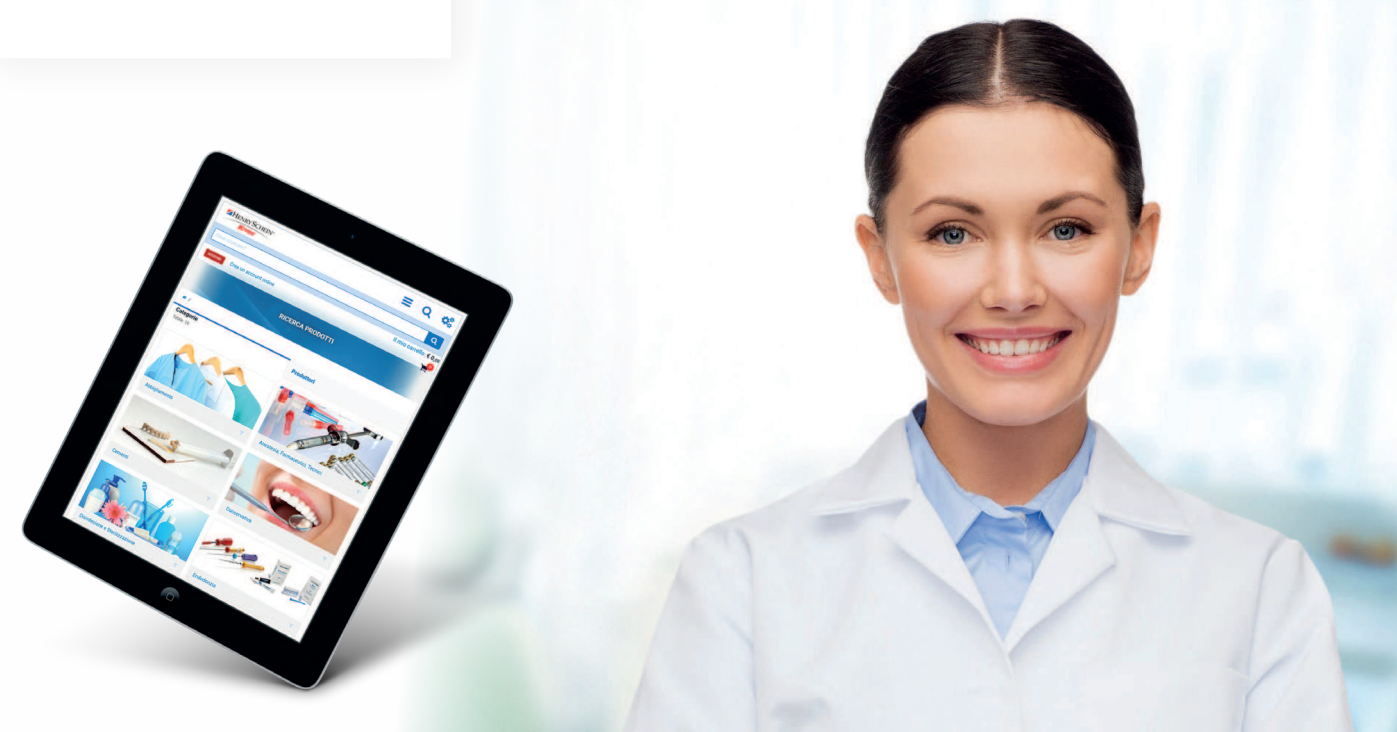

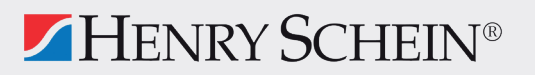